Senast uppdaterad 2012-05-15

## Publicera din uppsats - så gör du!

Logga in i DiVA <u>http://su.diva-portal.org/login</u> med ditt universitetskonto och lösenord.

Välj Lägg till publikation / Ladda upp filer »

Välj publikationstyp: Studentuppsats (examensarbete).

Nu kommer du till ett formulär där du ska fylla i uppgifter om dig själv och din uppsats. De rutor som inte nämns i instruktionen kan du hoppa över – de är inte relevanta för studentuppsatser.

Skriv in dina uppgifter under författare. Fält markerade med röd asterix är obligatoriska.

Välj organisation: Stockholms universitet -> Humanistiska fakulteten - > Centrum för de humanistiska ämnenas didaktik

Skriv in uppsatsens titel och undertitel samt välj språk: svenska . Om du vill kan du även ange en titel på engelska under alternativ titel.

Välj uppsatsnivå: Självständigt arbete avancerad nivå yrkesexamen gäller för uppsatser skriva på avancerad nivå inom lärarprogrammet eller KPU.

Välj hur många poäng uppsatsen motsvarar: 15 hp gäller för Självständigt arbete inom lärarprogrammet eller KPU.

Skriv in år: om du skrivit uppsatsen höstterminen 2012 men lägger fram den i januari 2013 är det fortfarande 2012 som är korrekt.

Du behöver inte välja utbildningsprogram eller ämne/kurs.

Välj nationell ämneskategori: Samhällsvetenskap -> Utbildningsvetenskap

Välj uppsök ämneskategori: Humaniora/teologi gäller för de flesta inom lärarprogrammet. Denna kategori gör att din uppsats blir sökbar på Uppsök och uppsatser.se

Skriv in nyckelord. Använd samma som anges i ditt abstract, men det finns också möjlighet att lägga till fler.

Klistra in ditt abstract och kontroller att det ser ok ut med radbrytningar och dylikt.

Skriv in namnet på din handledare.

Examinator är den som satte ditt betyg och examinatorns namn ska du också fylla i.

Du har nu fyllt i alla nödvändiga uppgifter om din uppsats.

Tryck fortsätt.

Nästa steg är att ladda upp uppsatsen som pdf. Välj fulltext i första rullmenyn och låt application/pdf stå kvar i den andra. Den version av uppsatsen som du laddar upp för publicering ska vara **den** senaste godkända/examinerade versionen.

Klicka på bläddra och välj rätt fil. Tryck sedan på upload.

Tryck fortsätt.

Välj skicka in.

## Vad händer nu?

Nu kommer institutionens DiVA-administratör att kontrollera är din uppsats är godkänd för publicering. DiVA-administratören får automatiskt ett meddelande när du har lagt till din uppsats så du behöver inte själv höra av dig. Uppsatsen blir inte sökbar omedelbart utan först efter att den har granskats.

Om du har problem med att publicera din uppsats eller har några frågor kan du kontakta CeHums DiVA-administratör Ylva Jansson på <u>ylva.jansson@erg.su.se</u>.